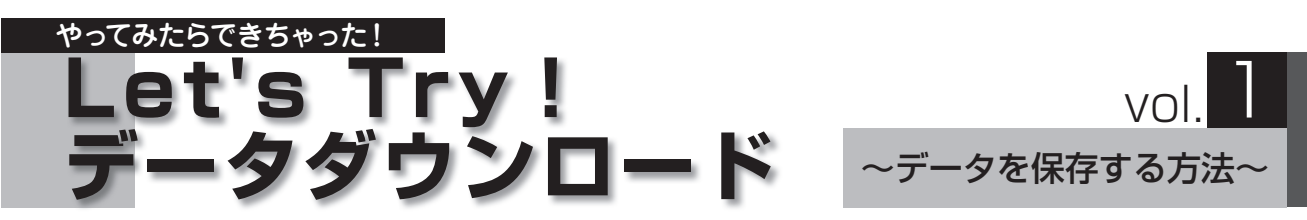

本誌 2010 年1月号よりご案内している通り、ミュージックデータなどのレッスンツールがアトリエビジョンウェブサイト内 ローランド・ミュージック・スクール会員専用ページでダウンロード購入できるようになりました。でも「ダウンロードって 難しそう……」「インターネットってよくわからない」と不安に感じている方もいるのではないでしょうか? いまや私達の日 常生活の中でも欠かせない存在となったパソコン。生徒さんへの連絡にメールを使ったり、レッスンの様子をブログで公 開して教室 PR に活用したりと、日々利用している講師さんも多いことと思います。データダウンロードの手順も、ちょっと したコツをつかめばそれほど難しいものではありません。

このコーナーでは、データダウンロードの解説を通じて、パソコンがもっと身近になるようなヒントを紹介していきます。

ダウンロードしたデータをデスクトップに保存してみよう

購入データは、支払い決済後に表示される「ダウンロードカート」ページで「ダウンロード」ボタンを押すと、パソコン内にダ ウンロードされます。このとき、データの保存先をパソコン内の自分が覚えやすい場所に設定しておけば、後から探すことも なく便利です。ここでは、デスクトップ (パソコンを起動させたときに表示される基本の画面)に保存する方法を取り上げます。

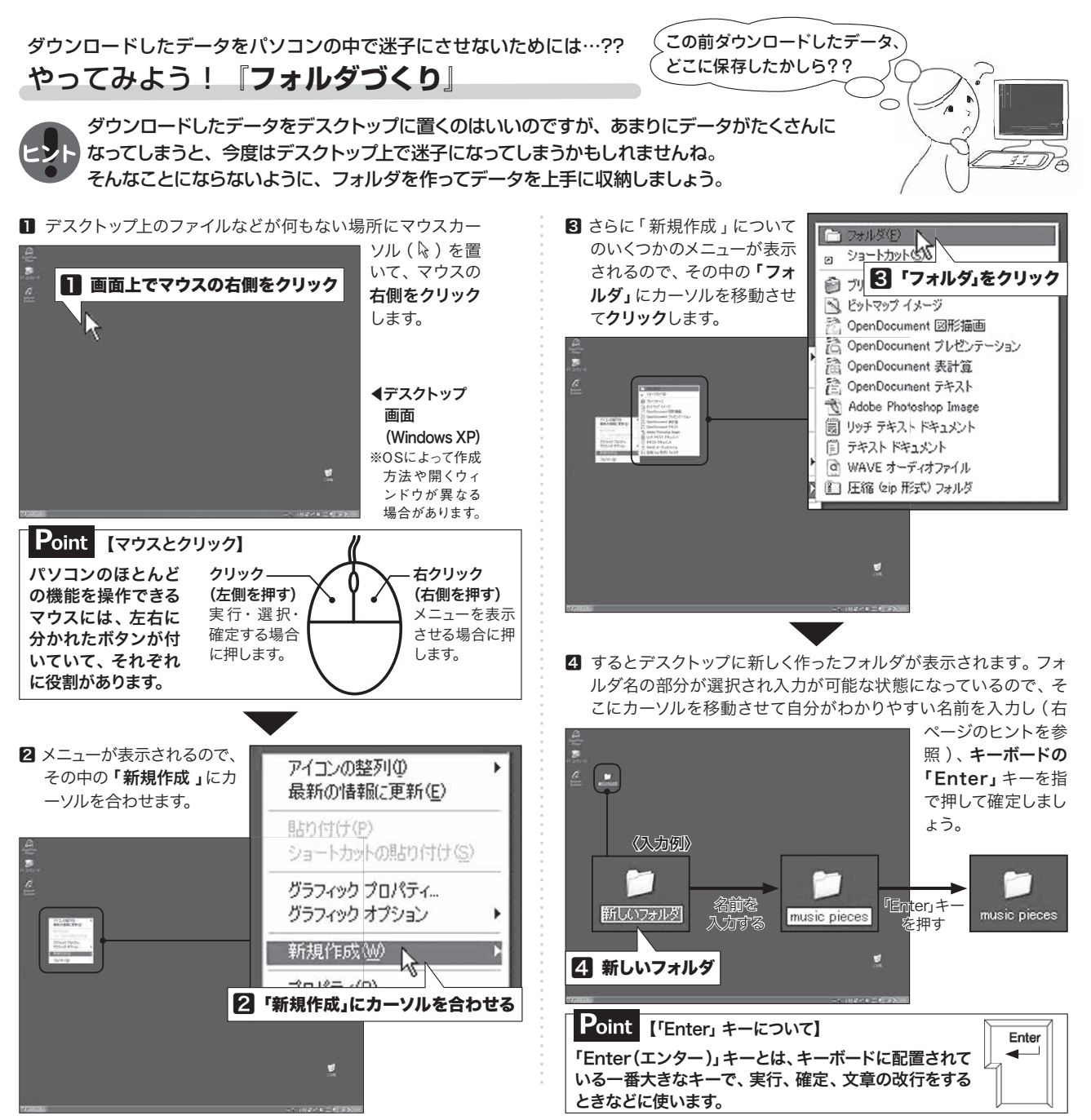

## **RET'S PRESS NEWS**

2010.3

教材対応ミュージックデータなどのダウンロードはこちらから

http://www.roland.co.jp/school/→「音楽教室トップ」→会員専用ページにログインする→

by Rolari ※ログイン方法などは本誌2月号に同送の「データダウンロード購入クイックマニュアル」をご参照ください。

## フォルダに名前を付けてみよう!

右クリックして新規作成したフォルダには「新しいフォルダ」というフォルダ名が付いています。しかし、このままではどんな データを入れたのか中身がわからなくなってしまいますね。ファイルの名前は自由に変えることができます。キッチンの引き出 しやクローゼットの棚を整理するように、パソコン上のデータも目的や用途別などに分けたフォルダでスッキリ収納しましょう。

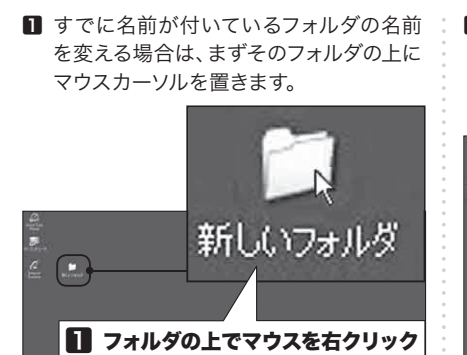

2 フォルダの上でマウスを右クリックし、メ ニューを表示させます。さらにその中の 「名前の変更」にカーソルを移動させてク リックします。

| 関く( <u>O</u> )<br>エカフプローラ | ~                          |    |
|---------------------------|----------------------------|----|
| ₩<br>検索(E)                | ~~                         |    |
| A Microsoft Se            | ecurity Essentials でスキャンしき | ます |
| 共有とセキュ                    | リティ(円)                     |    |
| 送る( <u>N</u> )            |                            |    |
| 切り取り(工)                   |                            |    |
|                           | n /111 (n)                 |    |
| ンヨートカット(<br>首順金(D)        | UTED%(2)                   |    |
| 名前の変更(                    |                            |    |
| プロパティ(R)                  | 12N                        |    |

3 メニューが閉じてフォルダの名前の部分が 入力可能な状態になります。新しい名前 を入力し、「Enter」キーを押すと、入力し た名前が確定されます。

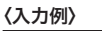

┸

music pieces

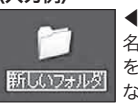

▲入力可能な状態

Atelier Vision

2

名前の部分が選択され、カーソル を上に移動させると「【」の形に なり、文字の入力ができます。

## ◀入力中の状態

文字は日本語(ひらがな・カタカナ・ 漢字)、アルファベットのどちらで も入力できます (画像は例として アルファベットで入力しています)。

◀入力した名前が確定した状態 文字の入力が終わったら「Enter」 キーを押して確定しましょう。